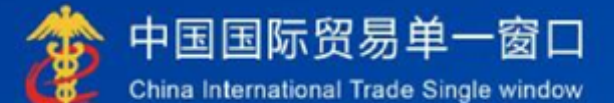

# "单一窗口"标准版用户手册

# 免税商店及免税品监管系统

中国电子口岸数据中心

| 第一篇前言                                                | . 2              |
|------------------------------------------------------|------------------|
| 第二篇使用须知                                              | . 3              |
| 门户网站                                                 | . 3              |
| 系统环境                                                 | . 3              |
| 第三篇 免税商店及免税品监管系统介绍                                   | . 4              |
| 功能简介                                                 | . 4              |
| 重要提醒                                                 | . 4              |
| 第四篇进入或退出系统                                           | 5                |
| 第五篇操作说明                                              | . 7              |
| 第一章免税商店备案                                            | 7                |
| 1.1 免税商店-新增                                          | 8                |
| 1.2 免税商店-修改                                          | 10               |
| 1.3 免税商店-变更                                          | 13               |
| 1.4 免税商店-列表                                          | 16               |
| 1.5 免税商店-查询                                          | 16               |
| 第二章免税商店备案                                            | 18               |
| 2.1 免税商品-新增                                          | 18               |
| 2.2 免税商品-修改                                          | 40               |
|                                                      | . 19             |
| 2.3 免税商品-变更                                          | . 19             |
| <ol> <li>2.3 免税商品-变更</li> <li>2.4 免税商品-列表</li> </ol> | 19<br>21<br>. 22 |

# 第一篇前言

目前,国际贸易通关过程中所涉及的大多数部门都开发了业务信息化系统,实现了各自 部门业务申请、办理、回复的电子化和网络化。但是在各部门系统间缺乏协同互动、未实现 充分的数据共享,因此企业在口岸通关过程中需要登录不同的系统填报数据,严重影响了口 岸通关效率。

近年来部分发达地区的口岸管理部门已经尝试在地方层面建立"单一窗口",实现企业 一次录入数据后向多个管理部门的系统进行申报,并取得了良好的应用效果。为贯彻落实党 中央、国务院关于我国国际贸易单一窗口(简称"单一窗口")建设的一系列决策部署,统 筹推进"单一窗口"建设,在总结沿海地区"单一窗口"建设试点成果基础上,结合我国口 岸管理实际,并充分借鉴国际上单一窗口成熟经验,建设"单一窗口"标准版。

"单一窗口"标准版依托中国电子口岸平台,申报人通过"单一窗口"标准版一点接入、一次性提交满足口岸管理和国际贸易相关部门要求的标准化单证和电子信息,实现共享数据信息、实施职能管理,优化通关业务流程。

通过"单一窗口"标准版可以提高申报效率,缩短通关时间,降低企业成本,促进贸易 便利化,以推动国际贸易合作对接。

# 第二篇使用须知

### 门户网站

"单一窗口"标准版为网页形式,用户打开浏览器输入 http://www.singlewindow.cn 即可访问。

### 系统环境

#### • 操作系统

Windows 7 或 10(32 位或 64 位操作系统均可)不推荐 windows XP 系统

#### 浏览器

Chrome 20 及以上版本若用户使用 windows 7 及以上操作系统(推荐使用 Chrome 50 及以上版本)若用户使用 windows XP 系统(推荐使用 Chrome 26 版本的浏览器)

IE9及以上版本(推荐使用 IE 10或 11版本)

### 第三篇 免税商店及免税品监管系统介绍

### 功能简介

单一窗口免税商店及免税品监管系统的建设,为免税商店和免税商品备案等 提供了保障,用户在免税商店及免税品监管系统可以进行免税商店备案、免税商 店变更、免税商品备案、免税商品变更以及查询等功能。通过使用本系统,可以 对免税商店及免税品实施规范有效的监管,统一备案规范,统一管理模板,为企 业通关带来便利。

### 重要提醒

• 关于录入要求 • 关于界面

界面中加 \*的字段,为必填项。

因相关业务数据有严格的填制规范,如在系统录入数据的过程中,字段右侧弹出红色提示,代表您当前录入的数据有误,请根据要求重新录入。

## 第四篇进入或退出系统

开"单一窗口"标准版门户网站(如图门户网站),在页面右上角点击"登录"按钮,跳转到登录界面(如图标准版登录)。

如果您是首次打开网站,也可点击门户网站标题旁"全部应用"展开菜单、或进入"业务应用——口岸执法申报"界面,然后点击"物品通关"下的"免税商店及免税品监管",系统同样会跳转到登录界面。

| 2024年03月21日 羅期四                                               |                | 网站地图新用户指引   自己登录/上上注册                                                                        |         |
|---------------------------------------------------------------|----------------|----------------------------------------------------------------------------------------------|---------|
|                                                               |                | '≠ Q                                                                                         |         |
| ビー国际の対 やー図  China International Trade Single Window  E 全部  应用 | 业务应用 特色专区 开放平台 | 外贸资讯 服务支持 地方导航                                                                               |         |
|                                                               | ê.             | EA                                                                                           |         |
|                                                               |                | · · · · ·                                                                                    |         |
|                                                               |                | Silling .                                                                                    |         |
|                                                               |                |                                                                                              |         |
| 中新(加坡)通关                                                      | 物流全程状态跟踪(      | T&T )                                                                                        |         |
| 基于"单一窗口"互联互通                                                  | 联盟链的双边贸易可视化服务  | 人態市高                                                                                         |         |
|                                                               |                |                                                                                              |         |
| 1 是东动本                                                        | ★初〒≪>> ↓ 安氏结性  | · 查看百名>>                                                                                     | \$<br>0 |
| EXALATION                                                     | 1 9/10 IT      |                                                                                              | ¥       |
|                                                               | 图 门户网站         |                                                                                              |         |
|                                                               |                |                                                                                              |         |
|                                                               |                |                                                                                              |         |
| W国国际负芴甲一囱口<br>CHINA INTERNATIONAL TRADE SINGLE WINDOW         |                |                                                                                              |         |
|                                                               |                |                                                                                              |         |
|                                                               |                |                                                                                              |         |
|                                                               |                | 标准版登录                                                                                        |         |
|                                                               |                | 加州田区县家                                                                                       |         |
|                                                               |                | 账号登录   卡介质登录                                                                                 |         |
|                                                               |                | 局 请输入IC卡密码                                                                                   |         |
|                                                               |                |                                                                                              |         |
|                                                               |                | 登录                                                                                           |         |
|                                                               |                | 请按照以下步骤进行                                                                                    |         |
|                                                               |                | <ol> <li>              ・) 请抵入IC卡      </li> <li>             2 在输入框中输入IC卡密码      </li> </ol> |         |
| • (=) (_)                                                     |                |                                                                                              |         |
|                                                               |                | 介 客户端控件下载                                                                                    |         |
|                                                               |                |                                                                                              |         |
|                                                               |                |                                                                                              |         |

#### 图标准版登录

确认您的电脑中已安装好客户端控件,将卡介质正确连接在电脑中,输入卡 密码,点击登录按钮(如图标准版登录)。

进入免税商店及免税品监管系统的界面如下图,点击右上角"退出"字样,可安全退出系统。

| E 成用 🌮 中国国际贸易单一窗口<br>China International Trade Single Window | 免税商店及免税品监管系统 培训环境,仅供测试 |          | ]   企业管理员   约税品项目测试企业 MSJG111   [→ |
|--------------------------------------------------------------|------------------------|----------|------------------------------------|
| 免税商店及免税品监管<br>系统                                             |                        |          | ₩ 关闭操作+                            |
| <b>省</b> 案管理 ~                                               |                        | 系统公告     |                                    |
| 免税商店备案                                                       |                        |          |                                    |
| <u> </u>                                                     |                        |          |                                    |
|                                                              | 标题                     | 发布日期 发布者 |                                    |
|                                                              |                        |          |                                    |
|                                                              |                        |          |                                    |
|                                                              |                        |          |                                    |
|                                                              |                        |          |                                    |
|                                                              |                        |          |                                    |
|                                                              |                        |          |                                    |
|                                                              |                        |          |                                    |
|                                                              |                        |          |                                    |
|                                                              |                        |          |                                    |
|                                                              |                        |          |                                    |
|                                                              |                        |          |                                    |
|                                                              |                        |          |                                    |
|                                                              |                        |          |                                    |

#### 图免税商店及免税品监管系统主界面

#### ♦ 小提示:

用户注册登录相关内容,请参见《"单一窗口"标准版用户手册(用户管理篇)》。

第五篇操作说明

| E 成用 🎓 中国国际贸     | で<br>の<br>の<br>副<br>日<br>で<br>の<br>の<br>の<br>し<br>の<br>の<br>の<br>の<br>の<br>し<br>の<br>の<br>の<br>の<br>の<br>の<br>の<br>の<br>の<br>の<br>の<br>の<br>の | 总商店及免税品监管系统 📕 | 別环境、仅供測试 |           | 企业管理员   90境品项目测试企业 MSJG111   [→ |
|------------------|----------------------------------------------------------------------------------------------------|---------------|----------|-----------|---------------------------------|
| 免税商店及免税品监管<br>系统 | ₩ 首页                                                                                                    |               |          |           | ▶ 关闭操作-                         |
| な家管理 >           |                                                                                                    |               | 系统公告     |           |                                 |
| 免税商店备案           |                                                                                                    |               |          |           |                                 |
| <u>免税商品备案</u>    |                                                                                                    | 标题            |          | 发布日期 发布者  |                                 |
|                  |                                                                                                    | PJ Y6C3       |          | X0100 X01 |                                 |
|                  |                                                                                                    |               |          |           |                                 |
|                  |                                                                                                    |               |          |           |                                 |
|                  |                                                                                                    |               |          |           |                                 |
|                  |                                                                                                    |               |          |           |                                 |
|                  |                                                                                                    |               |          |           |                                 |
|                  |                                                                                                    |               |          |           |                                 |
|                  |                                                                                                    |               |          |           |                                 |
|                  |                                                                                                    |               |          |           |                                 |
|                  |                                                                                                    |               |          |           |                                 |

企业用户在国际贸易"单一窗口"持卡登录系统,点击"免税商店及免税品监管系统"。

### 第一章免税商店备案

| ☰ 舩田         | 🎓 中国国<br>China Inte | <b>际贸易单一</b><br>mational Trade S | ・窗口<br>ingle Window | 免税 | 说商店及免税品监管系统 | 培训环境,仅供测 | liat |      |     | 企业管理员   ; | 0税品项目测试企业 N | ISJG111 | I D   |
|--------------|---------------------|----------------------------------|---------------------|----|-------------|----------|------|------|-----|-----------|-------------|---------|-------|
| 免税商店及9<br>系统 | 免税品监管               | = *                              | 首页                  |    |             |          |      |      |     |           |             | ₩       | 关闭操作▼ |
| 备案管理         |                     |                                  |                     |    |             |          | 系统公告 |      |     |           |             |         |       |
| 免税商加         | 吉备案                 |                                  |                     |    |             |          |      |      |     |           |             |         |       |
| 免税商品         | 品俗案                 |                                  |                     |    |             |          |      |      |     |           |             |         |       |
|              |                     |                                  |                     |    | 标题          |          |      | 发布日期 | 发布者 |           |             |         |       |
|              |                     |                                  |                     |    |             |          |      |      |     |           |             |         |       |
|              |                     |                                  |                     |    |             |          |      |      |     |           |             |         |       |
|              |                     |                                  |                     |    |             |          |      |      |     |           |             |         |       |
|              |                     |                                  |                     |    |             |          |      |      |     |           |             |         |       |
|              |                     |                                  |                     |    |             |          |      |      |     |           |             |         |       |
|              |                     |                                  |                     |    |             |          |      |      |     |           |             |         |       |
|              |                     |                                  |                     |    |             |          |      |      |     |           |             |         |       |
|              |                     |                                  |                     |    |             |          |      |      |     |           |             |         |       |
|              |                     |                                  |                     |    |             |          |      |      |     |           |             |         |       |
|              |                     |                                  |                     |    |             |          |      |      |     |           |             |         |       |
|              |                     |                                  |                     |    |             |          |      |      |     |           |             |         |       |
|              |                     |                                  |                     |    |             |          |      |      |     |           |             |         |       |

点击左侧"备案管理"菜单,展示:免税商店备案。

#### 1.1. 免税商店-新增

【免税商店备案】→【新增】

点击"新增"按钮后跳转到免税商店编辑页面,页面分为三部分:最上方为操作按钮, 中间为免税商店备案编辑区域,最下方为免税商店备案场所信息编辑区域。其中操作按钮包 括:新增、暂存、申报,免税商店备案编辑区域可以录入免税商店基本信息,如:预录入编 号、单窗注册企业名称、经营单位编号、社会统一信用代码、免税店中文名称、免税商店类 型、主管隶属海关编码等信息。免税商店备案场所信息编辑区域可以录入场所的基本信息, 如:免税商店中文名称、区域性质、主管海关、联系人等信息,如图:

| 毎税商店及免税品监管 三 ● ● ● ● ● ● ● ● ● ● ● ● ● ● ● ● ● ●                                                                                                    |               |       |
|----------------------------------------------------------------------------------------------------|---------------|-------|
| 系统 < 自新维                                                                                                    | ₩ .           | 关闭操作▼ |
| 备案管理 · · · · · · · · · · · · · · · · · · ·                                                                                                    |               |       |
| 免税商店备案         预录入编号         免税商店备案编         免税商店备案编号         免税商店本案编号         免税商店中文名         免税商店英文名                                                                                                    |               |       |
|                                                                                                    | 进行检索)         |       |
| Cholonum         首次地准设立文件         经管状态 備选择         単肥状态 構选择         ●         経営状态                                                                                                    | 至             |       |
| (2 査狗) ② 亜剤                                                                                                    |               |       |
|                                                                                                    |               | 0     |
|                                                                                                    |               |       |
| E &用 🎓 中国国际贸易单一窗口   免税商店及免税品监管系统 🖂   企业管理员   免税高店                                                                                                    | 目測試企业 MSJG111 | II E→ |
| 免税商店及免税品监管         ■ (4 角页 免税局店畜金)         免税商店畜金新常           系统         ● 回転         ● 日本         ● 日本                                                                                                    | ₩             | 关闭操作- |
| 各运管理 · · · · · · · · · · · · · · · · · · ·                                                                                                    |               |       |
|                                                                                                    |               |       |
|                                                                                                    |               | ~     |
| Algebraic         (本分の単数の単数)本単数         (本分の単数の単数)本単数         (本分の単数の単数)本単数         (本分の単数の単数)         (本分の単数の単数)         (本分の単数)         (本分の単数の単数)         (本分の単数の単数)         (本分の単数)         (本分の単数)         (本分の単数)         (本分の単数)         (本分の単数)         (本分の単数)         (本分の単数)         (本分の単数)         (本分の単数)         (本分の単数)         (本分の単数)         (本分の単数)         (本分の単数)         (本分の単数)         (本分の単数)         (本分の単数)         (本分の単数)         (本分の単)         (本分の単)         (本分の単)<                                                                                                    |               | ~     |
|                                                                                                    |               |       |
|                                                                                                    |               |       |
| *免決局這中文地址 謝給入免疫尚古中文地址 謝給入免疫的高中文地址 謝給入免疫性計算例 # # # # # # # # # # # # # # # # # # #                                                                                                    |               |       |
|                                                                                                    |               | ~     |
|                                                                                                    |               |       |
| 電気がな友え大学 (油)人能売化を受入す     電気     電気     電     電 |               |       |
|                                                                                                    |               |       |
|                                                                                                    |               |       |
| "经度"消给人经定         "特度"消给人终定                                                                                                    |               |       |
| *数据标识         3         3         3         3         3         3         3         3         3         3         3         3         3         3         3         3         3         3         3         3         3         3         3         3         3         3         3         3         3         3         3         3         3         3         3         3         3         3         3         3         3         3         3         3         3         3         3         3         3         3         3         3         3         3         3         3         3         3         3         3         3         3         3         3         3         3         3         3         3         3         3         3         3         3         3         3         3         3         3         3         3         3         3         3         3         3         3         3         3         3         3         3         3         3         3         3         3         3         3         3         3         3         3         3         3         3 </th <th></th> <th></th>                                                                                                    |               |       |
| - 学校へ  -  -  -  -  -  -  -  -  -  -  -  -  -                                                                                                    |               |       |
|                                                                                                    |               |       |
|                                                                                                    | \$112 min     |       |
|                                                                                                    | 似内            |       |

1.1.1 操作按钮

新增按钮:点击后页面刷新,预录入编号更新,其余字段置空;暂存按钮:点击后保存 当前编辑内容,支持后续继续编辑;申报按钮:点击后自动将信息发送到海关端(信息填报 正确),完成本次备案申请。

#### 1.1.2 免税商店备案编辑区域

免税商店备案编辑区域可以录入免税商店基本信息,字段包括:预录入编号(系统自动 生成)、申报类型(需选择:备案-申请)、单窗注册企业名称(系统自动反填)、单窗注册企 业代码(系统自动反填)、经营单位编号(下拉选择)、经营单位名称(自动关联)、免税商店 经营企业、社会统一信用代码(系统自动反填)、主管隶属海关编码、免税商店类型、免税商 店中文名称、免税商店英文名称、经营状态(下拉选择)、首次经营日期(时间组件)、免税 商店中文地址、核定经营面积、所在省(下拉选择)、所在市(下拉选择)、批准设立文件类 型(下拉选择)、首次批准设立文件号、最新批准变更文件号、经营单位占股比例、特许经营 合同起始日期(时间组件)、特许经营合同结束日期(时间组件)、联系人、联系电话、联系 地址、备注说明、经度、纬度、数据标识(下拉选择)、数据标识2(下拉选择)、录入人、 其他占股情况、批准设立文件(文件上传)、营业执照(文件上传)、业务专用章印模(文件 上传)、股权结构说明(文件上传)。如图:

| ■ 📢 首页 免税商店备家  | 会院商店备案新增 3                                  |             | ₩                                            | 关闭操作 |
|----------------|---------------------------------------------|-------------|----------------------------------------------|------|
| 田新聞 四暂存 副中报    |                                             |             |                                              |      |
| <b>②免税商店备案</b> |                                             |             |                                              |      |
| *预录入编号         | A001101ir9mom0jop0f6                        | "申报类型代码     | 请选择                                          | ~    |
| *单窗注册企业名称      | 免税品项目测试企业                                   | *单窗注册企业代码   | ADE6DF286F5FEECE10F75B242D827133             |      |
| "经营单位编号        | 请选择 ・                                       | *经营单位名称     | 请选择                                          | ~    |
| *免税商店经营企业      | 请输入免税商店经营企业                                 | *统一社会信用代码   | 199004179999999955                           |      |
| *主管隶属海关编码      | 主管隶庫海关编码(按空格键进行检索)                          | *免税商店类型     | 请选择                                          | ~    |
| *免税商店中文名称      | 请输入免税商店中文名称                                 | *免税商店英文名称   | 请输入免税商店英文名称                                  |      |
| *经营状态          | 请选择                                         | *首次经营日期     | 请选择首次经营日期                                    |      |
| •免税商店中文地址      | 请输入免税商店中文地址                                 | *核定经营面积     | 请输入核定经营面积                                    |      |
| "所在省           | 请选择                                         | *所在市        | 请选择                                          | ~    |
| "批准设立文件类型      | 请选择                                         | *首次批准设立文件号  | 请输入首次批准设立文件号                                 |      |
| *最新批准变更文件号     | 请输入最新批准变更文件号                                | *经营单位占股比例   | 请输入经营单位占股比例                                  |      |
| *特许经营合同起始日期    | 请选择特许经营合同起始日期                               | *特许经营合同结束日期 | 请选择特许经营合同结束日期                                |      |
| - 朕至人          | 调输入联系人                                      | *联系电话       | 清输入联系电话                                      |      |
| "联系地址          | 请输入联系地址                                     | 督注说明        | 请输入备注                                        |      |
| *经度            | 请输入经度                                       | *纯度         | 请输入纬度                                        |      |
| *数据标识          | 遺输入导入者户端ID                                  | 数据标识2       | 遺输入导入客户端ID                                   |      |
| ·录入人           | 请输入录入人                                      | "其他占股情况     | 请输入其他占股情况                                    |      |
| *批准设立文件        | Q 添加文件<br>提示: 只可上传后缀名为pdf、doc、docx,文件大小4M以内 | *营业执限       | O 添加文件<br>揭示:只可上传后缀名为pdf、doc、docx、文件大小4M以内   |      |
| *业务专用意印模       | ●添加文件<br>提示:只可上传后缀名为pdf、doc、docx、文件大小4M以内   | *股权结构说明     | ● 添加文件<br>提示: 只可上传后缀名为pdf、doc、docx, 文件大小4M以内 |      |

注意: 字段标\*表示必填

#### 1.1.3 免税商店备案场所信息编辑区域

此部分信息为非必填部分。免税商店备案场所信息编辑区域可以录入场所的基本信息, 字段包括:免税商店中文名称、区域类型(下拉选择)、区域面积、区域性质(下拉选择)、 主管海关、联系人、联系电话、联系地址、备注、预录入编号(系统自动反填)、租赁有效 期-开始日期(时间组件)、租赁有效期-结束日期(时间组件)、申报类型代码(需选择:备 案-申请)如图:

| 免税商店备案场所信息        |                                                                                                    |
|-------------------|----------------------------------------------------------------------------------------------------|
| *免税商店中文名称         |                                                                                                    |
| *区域类型             | 请选择 🗸 🗸                                                                                                    |
| *区域名称             |                                                                                                    |
| *区域面积             |                                                                                                    |
| *区域性质             | 请选择 イントレント イント・マント イント・マント マント・マント マント・マント マント・マント すいしん マント・マント しょうしょう しょうしょう しょうしょう しょうしょう マント・マント すいしょう マント・マント しょうしょう しょうしょう しょうしょう マント・マント すいしょう マント・マント マント・マント・マント マント・マント マント・マント マント・マント マント・マント・マント マント・マント・マント マント・マント マント・マント・マント・マント マント・マント マント・マント・マント マント・マント マント・マント マント・マント マント・マント マント・マント・マント マント・マント・マント マント・マント・マント マント・マント・マント マント・マント・マント・マント・マント・マント・マント・マント・マント・マント・ |
| *主管海关             | 主管海关(按空格键进行检索)                                                                                                    |
| *联系人              |                                                                                                    |
| *联系电话             |                                                                                                    |
| *联系地址             |                                                                                                    |
| <mark>*</mark> 备注 |                                                                                                    |
| *预录入编号            | A001101l1juoauwuhu4c                                                                                                    |
| *租赁有效期-开始日期       |                                                                                                    |
| *租赁有效期-结束日期       |                                                                                                    |
| *申报类型代码           | 请选择 🗸 🗸                                                                                                    |
|                   | 御定 关闭                                                                                                    |

注意: 字段标\*表示必填

1.2 免税商店-修改

【免税商店备案】→【信息列表】→【操作】→【修改】

只有被退单和暂存状态单证支持修改操作。如图:

| 三 应用 🎓 中国国际<br>China Internat    | <b>贸易单一窗口</b><br>ional Trade Single W | I 免税     | 湖商店及免税       | 锐品监管系统    |              |         | 企业管理员   纾              | 8税品项目测试企业 MSJG111   [-                 | •  |
|----------------------------------|---------------------------------------|----------|--------------|-----------|--------------|---------|------------------------|----------------------------------------|----|
| 免税商店及免税品监管<br>系统 <sup>&lt;</sup> | ■ 《 首页<br>日新增                         | 免税商店备案(  | 2            |           |              |         |                        | >>>>>>>>>>>>>>>>>>>>>>>>>>>>>>>>>>>>>> | 作士 |
| 备案管理 ~                           | 🕑 筛选查询                                |          |              |           |              |         |                        |                                        |    |
| 免税商店备案                           | 预录入编号                                 | 请输入预录入编号 | 免税商店备案編<br>号 | 请输入商店备案编号 | 免税商店中文名<br>称 |         | 免税商店英文名<br>称           |                                        |    |
| 伯琐药只冬安                           | 免税商店类型                                | 请选择      | ✓ 经营单位编号     |           | 经营单位名称       |         | 主管海关                   | 主管海关(按空格键进行检索)                         |    |
| 20优向屾曲来                          | 首次批准设立文件<br>号                         |          | 经营状态         | 请选择       | • 单据状态       | 请选择 🗸 🖌 | 备案时间                   | 至                                      |    |
|                                  |                                       |          |              |           | Q 査询 つ i     | 11      |                        |                                        |    |
|                                  |                                       |          | -            |           |              |         |                        | S                                      | 0  |
|                                  | 备筹                                    | 时间       | 单排           | 屠状态       | 数据标识         | R       | 退单原因                   | 操作                                     |    |
|                                  |                                       | -        | ŧ            | 香存        | -            |         | -                      | 查看 修改                                  |    |
|                                  |                                       | -        | 已发送海线        | ¢端,待审核    | -            |         | -                      | 查看                                     |    |
|                                  |                                       | -        | i            | 昆单        | F2t134Z3     | P3 企业社: | 会信用代码一致,但<br>商店经营企业不一到 | 3是免税 查看 修改                             |    |

点击"修改"按钮后跳转到免税商店编辑页面,页面分为三部分:最上方为操作按钮, 中间为免税商店备案修改编辑区域,最下方为免税商店备案场所信息修改编辑区域。其中操 作按钮包括:新增、暂存、申报,免税商店备案修改编辑区域可以修改己申报的免税商店基 本信息,如:预录入编号、单窗注册企业名称、经营单位编号、社会统一信用代码、免税店 中文名称、免税商店类型、主管隶属海关编码等信息。免税商店备案场所信息修改编辑区域 可以修改场所的基本信息,如:免税商店中文名称、区域性质、主管海关、联系人等信息,

如图:

| ■ 📢 首页 免税商店备款              | 8 9 免税商店备案新增 9 免税商店备案修改 9                  |          |             |                                            | ₩ | 关闭操作 |
|----------------------------|--------------------------------------------|----------|-------------|--------------------------------------------|---|------|
| 8新增、四智存、副中报                |                                            |          |             |                                            |   |      |
| <b>②免税商店备案</b>             |                                            |          |             |                                            |   |      |
| *预录入编号                     | A00110131h6rzomgemvo                       |          | *申报类型代码     | 请选择                                        |   | ~    |
| "经营单位编号                    | 060950091                                  | <b>*</b> | "经营单位名称     | 珠海市免税企业集团有限公司                              |   | ~    |
| *免税商店经营企业                  | 1                                          |          | "统一社会信用代码   | 199004179999999955                         |   |      |
| *主管隶属海关编码                  | 长春关区                                       |          | *免税商店类型     | 口岸免税商店                                     |   | ~    |
| *免税商店中文名称                  | 1                                          |          | *免税商店英文名称   | 1                                          |   |      |
| *经营状态                      | 正常经营                                       | ~        | *首次经营日期     | 2023-06-09 00:00:00                        |   |      |
| *免税商店中文地址                  | 1                                          |          | *核定经营面积     | 1                                          |   |      |
| "所在曾                       | 北京市                                        | ~        | *所在市        | 北京市                                        |   | v    |
| *批准设立文件类型                  | 息暑审批                                       | ~        | *首次批准设立文件号  | 1                                          |   |      |
| *最新批准变更文件号                 | 1                                          |          | *经营单位占股比例   |                                            |   |      |
| *特许经营合同起始日期                | 2023-06-09 00:00:00                        |          | *特许经营合同结束日期 | 2023-06-09 00:00:00                        |   |      |
| ·联系人                       | 1                                          |          | *联系电话       | 1                                          |   |      |
| *联系地址                      | 1                                          |          | 餐注说明        | 1                                          |   |      |
| *经度                        | 1                                          |          | *纯度         | 1                                          |   |      |
| 数据标识                       | 1                                          |          | 数据标识2       | 1                                          |   |      |
| <u>ل</u> اح <del>ة</del> ، | 1                                          |          | *宣仲占段情况     |                                            |   |      |
| "批准设立文件                    | ●添加文件<br>揭示:只可上传后缀名为pdf、doc、docx、文件大小4M以内  |          | *营业执照       | ✿ 添加文件<br>揭示:只可上传后缀名为pdf、doc、docx,文件大小4M以内 |   |      |
| *业务专用章印模                   | ● 添加文件<br>提示:只可上传后缀名为pdf、doc、docx,文件大小4M以内 |          | "股权结构说明     | ●添加文件<br>提示:只可上传后缀名为pdf、doc、doc×,文件大小4M以内  |   |      |

| 免税商店备案场所信息  |                      |   |
|-------------|----------------------|---|
| *免税商店中文名称   | 1                    |   |
| *区域类型       | 进境销售场所               | × |
| *区域名称       | 1                    |   |
| *区域面积       | 1                    |   |
| *区域性质       | 自有物业                 | × |
| *主管海关       | 长春关区                 |   |
| *联系人        | 1                    |   |
| *联系电话       | 1                    |   |
| *联系地址       | 1                    |   |
| 备注          | 1                    |   |
| *预录入编号      | A00110131h6rzomqemvo |   |
| *租赁有效期-开始日期 | 2023-06-09 00:00:00  |   |
| *租赁有效期-结束日期 | 2023-06-09 00:00:00  |   |
| *申报类型代码     | 备案·申请                | ~ |
|             |                      |   |

| 确定              | 关闭 |
|-----------------|----|
| an estructure - |    |

1.2.1 操作按钮

修改完成后点击暂存按钮,自动保存当前编辑内容,支持后续继续编辑;修改完成后点 击申报按钮,自动将信息发送到海关端(信息修改无误),完成本次修改申请。

#### 1.2.2 免税商店备案修改编辑区域

此时页面自动反填上次填报内容,用户可在原有基础上进行修改操作。免税商店备案支 持修改字段包括:申报类型(需选择:备案-申请)、经营单位编号(下拉选择)、经营单位名称(自动关联)、免税商店经营企业、主管隶属海关编码、免税商店类型、免税商店中文名 称、免税商店英文名称、经营状态(下拉选择)、首次经营日期(时间组件)、免税商店中文 地址、核定经营面积、所在省(下拉选择)、所在市(下拉选择)、批准设立文件类型(下拉 选择)、首次批准设立文件号、最新批准变更文件号、经营单位占股比例、特许经营合同起始 日期(时间组件)、特许经营合同结束日期(时间组件)、联系人、联系电话、联系地址、备 注说明、经度、纬度、数据标识(下拉选择)、数据标识2(下拉选择)、录入人、其他占股 情况、批准设立文件(文件上传)、营业执照(文件上传)、业务专用章印模(文件上传)、股 权结构说明(文件上传)。如图:

| 三 📢 首页 免税商店备家 | \$ 免税偽店备差新增。 免税偽店备差新增。 免税局店备差修改。           |             |                                           | <b>⋫</b> × | 討規操作★ |
|---------------|--------------------------------------------|-------------|-------------------------------------------|------------|-------|
| 田新増 白皙存 副中报   |                                            |             |                                           |            |       |
| 國免税商店备案       |                                            |             |                                           |            |       |
| *预录入编号        | A00110131h6rzomgemvo                       | *申报类型代码     | 请选择                                       |            | ~     |
| *经营单位编号       | 060950091                                  | · 经营单位名称    | 珠海市免税企业集团有限公司                             |            | ~     |
| "免税商店经营企业     | 1                                          | "统一社会信用代码   | 199004179999999955                        |            |       |
| *主管隶属海关编码     | 长春关区                                       | *免税商店类型     | 口岸免税商店                                    |            | ~     |
| *免税商店中文名称     | 1, 1                                       | *免税商店英文名称   | 1                                         |            |       |
| "经营状态         | 正常经营                                       | *  首次经营日期   | 2023-06-09 00:00:00                       |            |       |
| *免税商店中文地址     | 1                                          | "核定经营面积     | 1                                         |            |       |
| '所在省          | 北京市                                        | *所在市        | 北京市                                       |            | ~     |
| *批准设立文件类型     | 息要审批                                       | *首次批准设立文件号  | 13                                        |            |       |
| *最新批准变更文件号    | 1                                          | *经营单位占股比例   |                                           |            |       |
| *特许经营合同起始日期   | 2023-06-09 00:00:00                        | *特许经营合同结束日期 | 2023-06-09 00:00:00                       |            |       |
| ·联系人          | 1                                          | "联系电话       | 1                                         |            |       |
| "联系地址         | 1                                          | 督注说明        | 1                                         |            |       |
| *经度           | 1                                          | *纬度         | 1                                         |            |       |
| *数据标识         | 1                                          | 数据标识2       | 1                                         |            |       |
| *录入人          | 1                                          | *其他占股情况     |                                           |            |       |
| *批准设立文件       | ● 添加文件<br>揭示:只可上传后缀名为pdf、doc、docx,文件大小4M以内 | *营业执照       | ●添加文件<br>提示:只可上传后缀名为pdf、doc、docx,文件大小4M以内 |            |       |
| *业务专用童印模      | ● 添加文件<br>提示:只可上传后缀名为pdf、doc、docx,文件大小4M以内 | "股权结构说明     | ●添加文件<br>提示:只可上传后缀名为pdf、doc、docx、文件大小4M以内 |            |       |

#### 1.2.3 免税商店备案场所信息修改编辑区域

此时页面自动反填上次填报内容,用户可在原有基础上进行修改、删除操作。如果此次 免税商店备案不需要场所信息可直接点击"删除"按钮,如果需要修改场所备案信息则如下 操作。免税商店备案场所支持修改字段包括:免税商店中文名称、区域类型(下拉选择)、区 域面积、区域性质(下拉选择)、主管海关、联系人、联系电话、联系地址、备注、预录入编 号(系统自动反填)、租赁有效期-开始日期(时间组件)、租赁有效期-结束日期(时间组 件)、申报类型代码(下拉选择)如图:

| 忠祝岡佔畲菜吻所信息  |                      |
|-------------|----------------------|
| *免税商店中文名称   | 9                    |
| *区域类型       | 进境销售场所               |
| *区域名称       | 9                    |
| *区域面积       | 9                    |
| *区域性质       | 租贸                   |
| *主管海关       | 海口港                  |
| *联系人        | 9                    |
| *联系电话       | 9                    |
| *联系地址       | 9                    |
| 备注          | 9                    |
| *预录入编号      | A0011019ry9vzl4e65xq |
| *租赁有效期-开始日期 | 2023-05-19 00:00:00  |
| *租赁有效期-结束日期 | 2023-05-19 00:00:00  |
| *申报类型代码     | 备案-申请                |
|             |                      |

#### 1.3 免税商店-变更

【免税商店备案】→【信息列表】→【操作】→【变更】

只有审核通过状态单证支持变更操作。如图:

| 免税商店及免税品监管       | 三 ◀ 首页 免税商店备案 ◎       |                    |            |            |                              | ▶ 关闭操作            |
|------------------|-----------------------|--------------------|------------|------------|------------------------------|-------------------|
| 赤斑               | ③ 錦选查询                |                    |            |            |                              |                   |
| 备室管理 >           | 预录入编号 语输入预录入编号        | 免税商店餐業编号 语输入商店备案编号 | 免税商店中文名称   | 免税         | 商店英文名称                       |                   |
| 命影态计名安           |                       | 经营单位编号<br>经营业本 请陈塔 | 空言単位名称     |            | 土百周大 主管海关(按空相键进行检索<br>备实时间   | )<br><del>-</del> |
| 20(7,10)/1 14 34 | HYDREALANTS           | NE H VVG- NACET    |            | -          | - SV/7                       | Ŧ                 |
| XXXXIM aa maac   |                       |                    |            |            |                              | Ø                 |
|                  | 预录入编号                 | 备案时间               | 单据状态       | 数据标识       | 退单原因                         | 操作                |
|                  | A0011019944an0minqhm  | 21                 | 智存         | 171        | 1.00                         | 查看 修改             |
|                  | A001101ticvj5ell07uda | 3 C                | 已发送海关端,侍审核 | -          |                              | 查看                |
|                  | A0011019ry9vzl4e65xq  |                    | 退单         | F2t134Z3P3 | 企业社会信用代码一致,但是免税<br>简店经营企业不一致 | 查響 修改             |
|                  | A001101kbyijp7vwząjm  | -                  | 审核通过       | 2022363Ys6 | -                            | 查看 支奥             |
|                  | A001101ncbi38j9ip14z  |                    | 已发送海关端,待审核 |            |                              | 查看                |
|                  | A001101g0z77g0q8ugp1  | -                  | 已发送海关端,待审核 | -          | -                            | 查若                |
|                  | A00110158556oztv2kyl  | -                  | 已发送海关端,侍审核 | 120        | 190 - C                      | 查看                |
|                  | A001101npvetful8krmz  | -                  | 已发送海关院,侍审核 | -          | -                            | 查吾                |
|                  | A001101nmbds3ir01wx   | ar.                | 审核通过       | 6nVk9h52Ka |                              | 查看 交更             |
|                  | A001101b15e1wkpa2b6v  |                    | 审核通过       | 338X253ErE |                              | 查看 交更             |

确定

关闭

点击"变更"按钮后跳转到免税商店编辑页面,页面分为三部分:最上方为操作按钮, 中间为免税商店备案修改编辑区域,最下方为免税商店备案场所信息修改编辑区域。其中操 作按钮包括:新增、暂存、申报,免税商店备案修改编辑区域可以修改己申报的免税商店基 本信息,如:经营单位编号、社会统一信用代码、免税店中文名称等信息。免税商店备案场 所信息修改编辑区域可以修改场所的基本信息,如:免税商店中文名称、区域性质、主管海 关、联系人等信息,如图:

| Ξ 应用                  |                                    |                                                                                                    |               |                                          |  |  |  |  |  |  |  |
|-----------------------|------------------------------------|----------------------------------------------------------------------------------------------------|---------------|------------------------------------------|--|--|--|--|--|--|--|
| 免税商店及免税品监管<br>系统    < | = 44 首页 免税商店     ● 新聞 ● 哲存 ● ● ● 報 | 各至 ◎ 免税商店备差修改 ◎                                                                                                    |               | ▶ 关闭操作•                                  |  |  |  |  |  |  |  |
| 金彩管理                  | <b>尼免税商店备案</b>                     |                                                                                                    |               |                                          |  |  |  |  |  |  |  |
| пжыл                  | "预录入编号                             | A001101kbyijp7vwząjm                                                                                                    | *申报类型代码       | - 清洁坪 く                                  |  |  |  |  |  |  |  |
| 免税商店备案                | *单窗注册企业名称                          | 免税品项目测试企业                                                                                                    | *单窗注册企业代码     | ADE6DF286F5FEECE10F75B242D827133         |  |  |  |  |  |  |  |
| APARA                 | "经营单位编号                            | 151738581                                                                                                    | "经营单位名称       | 测试流程1                                    |  |  |  |  |  |  |  |
| 20121010101010        | *免税商店经营企业                          | 123                                                                                                    | "统一社会信用代码     | 199004179999999955                       |  |  |  |  |  |  |  |
|                       | *主管隶屋海关编码                          | 海口港                                                                                                    | •免税商店类型       | 运输工具免税間店                                 |  |  |  |  |  |  |  |
|                       | "免税商店中文名称                          | lcz889                                                                                                    | *免税商店英文名称     | lcz889                                   |  |  |  |  |  |  |  |
|                       | *经营状态                              | 正常経营                                                                                                    | *首次经营日期       | 2023-04-19 00:00:00                      |  |  |  |  |  |  |  |
|                       | *免税商店中文地址                          | lcz889                                                                                                    | "核定经营面积       | 6646                                     |  |  |  |  |  |  |  |
|                       | *所在省                               | 北京市 🗸                                                                                                    | *所在市          | 北京市 🗸                                    |  |  |  |  |  |  |  |
|                       | "批准设立文件类型                          | 总署审批 ・                                                                                                    | *首次批准设立文件号    | Icz889                                   |  |  |  |  |  |  |  |
|                       | "最新批准变更文件号                         | Ic2889                                                                                                    | "经营单位占股比例     | 56                                       |  |  |  |  |  |  |  |
|                       | "特许经营合同起始日期                        | 2023-04-19 00:00:00                                                                                                    | *特许经营合同结束日期   | 2024-05-19 00:00:00                      |  |  |  |  |  |  |  |
|                       | "联系人                               | Icz889                                                                                                    | "联系电话         | Icz889                                   |  |  |  |  |  |  |  |
|                       | "联系地址                              | Icz889                                                                                                    | 醫注说明          | lcz889                                   |  |  |  |  |  |  |  |
|                       | "接收回执服务地址                          | Icz889                                                                                                    | "接收回执服务备用线路地址 | lcz889                                   |  |  |  |  |  |  |  |
|                       | "录入人                               | Icz889                                                                                                    | "最入时间         | 2023-05-19 19:17:06                      |  |  |  |  |  |  |  |
|                       |                                    | <ul> <li>添加文件</li> </ul>                                                                                                    |               | ◎ 添加文件                                   |  |  |  |  |  |  |  |
|                       | "批准设立文件                            | 1234.docx.docx                                                                                                    | *营业执照         | 1234.docx.docx                           |  |  |  |  |  |  |  |
|                       |                                    | ■ 活動文件                                                                                                    |               | ○ 添加文件                                   |  |  |  |  |  |  |  |
|                       | "业务专用章印模                           | 1234.docx.docx                                                                                                    | "股权结构说明       | 1234.docx.docx                           |  |  |  |  |  |  |  |
|                       |                                    | and the second second sec |               | HE. DELLERACIONAL day days without MANUE |  |  |  |  |  |  |  |

1.3.1 操作按钮

变更完成后点击暂存按钮,自动保存当前编辑内容,支持后续继续编辑;修改完成后点 击申报按钮,自动将信息发送到海关端(信息修改无误),完成本次变更申请。

#### 1.3.2 免税商店备案变更修改编辑区域

此时页面自动反填上次填报内容,用户可在原有基础上进行修改操作。免税商店备案支 持修改字段包括:申报类型(需选择:变更)、经营单位编号(下拉选择)、经营单位名称 (自动关联)、免税商店经营企业、主管隶属海关编码、免税商店类型、免税商店中文名称、 免税商店英文名称、经营状态(下拉选择)、首次经营日期(时间组件)、免税商店中文地 址、核定经营面积、所在省(下拉选择)、所在市(下拉选择)、批准设立文件类型(下拉选 择)、首次批准设立文件号、最新批准变更文件号、经营单位占股比例、特许经营合同起始日 期(时间组件)、特许经营合同结束日期(时间组件)、联系人、联系电话、联系地址、备注 说明、经度、纬度、数据标识(下拉选择)、数据标识2(下拉选择)、录入人、其他占股情 况、批准设立文件(文件上传)、营业执照(文件上传)、业务专用章印模(文件上传)、股权 结构说明(文件上传)。如图:

14/15

| ■ 📢 首页 免税商店备额 | ≤ 免税商店备差新增 ● 免税商店备差修改 ●                      |             | ₩ 3                                        | 关闭操作▼ |
|---------------|----------------------------------------------|-------------|--------------------------------------------|-------|
| 田新増「四智存」 副中报  |                                              |             |                                            |       |
| 國免税商店备案       |                                              |             |                                            |       |
| *预录入编号        | A00110131h6rzomgemvo                         | *申报类型代码     | 请选择                                        | ~     |
| *经营单位编号       | 060950091                                    | / 经营单位名称    | 珠海市免税企业集团有限公司                              | ~     |
| •免税商店经营企业     | 1                                            | "统一社会信用代码   | 199004179999999955                         |       |
| *主管隶属海关编码     | 长秦关区                                         | *免税商店类型     | 口岸免税商店                                     | ~     |
| *免税商店中文名称     | 10                                           | *免税商店英文名称   | 1                                          |       |
| *经营状态         | 正常经营                                         | * 善次经营日期    | 2023-06-09 00:00:00                        |       |
| *免税商店中文地址     | 1                                            | *核定经营面积     | 1                                          |       |
| "所在省          | 北京市                                          | *所在市        | 北京市                                        | ~     |
| *批准设立文件类型     | 息要审批                                         | *首次批准设立文件号  | 1                                          |       |
| *最新批准变更文件号    | 1                                            | *经营单位占股比例   |                                            |       |
| *特许经营合同起始日期   | 2023-06-09 00:00:00                          | *特许经营合同结束日期 | 2023-06-09 00:00:00                        |       |
| 人混湖*          | 1                                            | *联系电话       | 1                                          |       |
| *联系地址         | 1                                            | 备注说明        | 1                                          |       |
| *经度           | 1                                            | *纯度         | 1                                          |       |
| *数据标识         | 1.                                           | 数据标识2       | 1                                          |       |
| "录入人          | 1                                            | *其他占股情况     |                                            |       |
| *批准设立文件       | ●添加文件<br>提示:只可上传后缀名为pdf、doc、docx,文件大小4M以内    | *营业执照       | ●添加文件<br>提示:只可上传后缀名为pdf、doc、docx、文件大小4M以内  |       |
| *业务专用章印模      | ● 添加文件<br>提示: 只可上传后缀名为pdf、doc、docx, 文件大小4M以内 | "股权结构说明     | ● 添加文件<br>提示:只可上传后缀名为pdf、doc、docx、文件大小4M以内 |       |

#### 1.3.3 免税商店备案场所信息变更编辑区域

此时页面自动反填上次填报内容,用户可在原有基础上进行修改、删除操作。如果此次 免税商店备案不需要场所信息可直接点击"删除"按钮,如果需要修改场所备案信息则如下 操作。免税商店备案场所支持修改字段包括:免税商店中文名称、区域类型(下拉选择)、区 域面积、区域性质(下拉选择)、主管海关、联系人、联系电话、联系地址、备注、预录入编 号(系统自动反填)、租赁有效期-开始日期(时间组件)、租赁有效期-结束日期(时间组 件)、申报类型代码(下拉选择)如图:

| 免税商店备案场所信息  |                      |
|-------------|----------------------|
| *免税商店中文名称   | 调拨则试免税店              |
| *区域类型       | 监管仓库                 |
| *区域名称       | 进境销售区                |
| *区域面积       | 22                   |
| *区域性质       | 租贸 🗸 🗸               |
| *主管海关       | 椰城海关                 |
| *联系人        | 22                   |
| *联系电话       | 212                  |
| *联系地址       | 达瓦达瓦大阿瓦达             |
| 备注          |                      |
| *预录入编号      | A001101w9p2hs2t8ynvo |
| *租赁有效期-开始日期 | 2023-06-09 00:00:00  |
| *租赁有效期-结束日期 | 2023-06-09 00:00:00  |
| *申报类型代码     | 変更 🗸 🗸               |
|             |                      |
|             | <b>确定</b> 关闭         |

#### 1.4 免税商店-列表

【免税商店备案】页面,主要分为两部分,上部分为筛选条件区域,下半部分为列表展 示区域,主要功能有列表展示、操作按钮(查看、修改、变更)、分页功能(每页展示数量设 置、分页、总数统计)。

1.4.1 列表展示

列表中展示字段包括:序号、免税商店备案编号、免税商店中文名称、免税商店英文名称、免税商店类型、经营单位编号、经营单位名称、主管海关、经营单位占股比例、首次批准设立文件号、最新批准变更文件号、经营状态、预录入编号、备案时间、单据状态、数据标识、退单原因、操作。

1.4.2 操作按钮

免税商店备案列表最右侧的操作列,有以下几种操作,分别为:"查看"、"修改"、"变 更"、"删除"。其中当单证的单据状态为"已发送海关端、待审核"时,只存在"查看"按 钮;当单证的单据状态为"退单"时,存在"查看"和"修改"两个按钮;当单证的单据状 态为"暂存"时,存在"查看"、"修改"和"删除"三个按钮;当单证的单据状态为"审核 通过"时,存在"查看"和"变更"两个按钮。

1.4.3 分页功能

免税商店备案列表最下方存在分页功能,其中有:每页展示数量设置、分页、总数统 计。其中每页显示设置为自动扩充方式;默认统计当前总页数和业务总数;分页功能支持跳 转到上一页、跳转到下一页、跳转到具体页码、跳转到首页和尾页。

#### 1.5 免税商店-查询

【免税商店备案】页面,主要分为两部分,上部分为筛选条件区域,下半部分为列表展 示区域,其中筛选条件包括:预录入编号、免税商店备案编号、免税商店中文名称、免税商 店中文名称、免税商店类型(下拉选择)、经营单位编号、经营单位名称、主管海关、首次批 准设立文件号、经营状态(下拉选择)、备案时间。如图:

| 三 应用 🎓 中国国际<br>China Interna           | <b>     贸易単一窗</b><br>tional Trade Single V | 】   免税P  | 商店及免租        | 说品监管系统    | 5            |         | 企业管理员   乡    | ē税品项目测试企业 MS. | JG111 | [→    |
|----------------------------------------|--------------------------------------------|----------|--------------|-----------|--------------|---------|--------------|---------------|-------|-------|
| 免税商店及免税品监管<br>系统    <                  | = 《 首び<br>副新増                              | 免税商店备案 爻 |              |           |              |         |              |               | ₩     | 关闭操作▼ |
| 备案管理 ~                                 | <b>⑦ 筛选查询</b>                              |          |              |           |              |         |              |               |       |       |
| 免税商店备案                                 | 预录入编号                                      | 请输入预录入编号 | 免税商店备案编<br>号 | 请输入商店备案编号 | 免税商店中文名<br>称 |         | 免税商店英文名<br>称 |               |       |       |
| <b>岳</b> 道商只各安                         | 免税商店类型                                     | 请选择 🗸 🗸  | 经营单位编号       |           | 经营单位名称       |         | 主管海关         |               |       |       |
| 20100000000000000000000000000000000000 | 首次批准设立文件                                   |          | 经营状态         | 请选择       | • 单据状态       | 请选择 🗸 🖌 | 备案时间         | 至             |       |       |
|                                        |                                            |          |              |           | Q 查询 🔊 🕯     |         |              |               |       | G     |

1.5.1 条件检索

企业用户输入查询条件"预录入编号、免税商店备案编号、免税商店中文名称、免税商 店中文名称、免税商店类型(下拉选择)、经营单位编号、经营单位名称、主管海关(按空格 进行检索)、首次批准设立文件号、经营状态(下拉选择)、备案时间" 中任意条件(单一或 者组合),点击"查询"按钮,列表展示出符合条件的筛选结果;所有输入框搜索条件支持模 糊搜索。

1.5.2 重置功能

企业用户输入查询条件"预录入编号、免税商店备案编号、免税商店中文名称、免税商 店中文名称、免税商店类型、经营单位编号、经营单位名称、主管海关、首次批准设立文件 号、经营状态、备案时间" 中任意条件(单一或者组合),然后点击"重置"按钮,自动清 空所有搜索条件内容,列表展示所有免税商店备案信息。

1.5.3 刷新功能

企业用户输入查询条件"预录入编号、免税商店备案编号、免税商店中文名称、免税商 店中文名称、免税商店类型、经营单位编号、经营单位名称、主管海关、首次批准设立文件 号、经营状态、备案时间" 中任意条件(单一或者组合),然后点击"刷新"按钮,页面展 示符合当前过滤条件的结果信息。

# 第二章免税商店备案

| 三 应用 🤌 中国  | 国国际贸易单一窗口<br>International Trade Single Window | 免税商店及免税品监管系统 | 培训环境。仅供测试 |         |    | 免税品项目测试企业 MSJG111 │ 🕞 |
|------------|------------------------------------------------|--------------|-----------|---------|----|-----------------------|
| 免税商店及免税品监管 | ☰ 44 首页                                        |              |           |         |    | ▶ 关闭操作+               |
| 备案管理       | ~                                              |              | 系统公告      |         |    |                       |
| 免税商店留案     |                                                |              |           |         |    |                       |
|            |                                                | 标题           |           | 发布日期 发花 | 节者 |                       |
|            |                                                |              |           |         |    |                       |
|            |                                                |              |           |         |    |                       |
|            |                                                |              |           |         |    |                       |
|            |                                                |              |           |         |    |                       |
|            |                                                |              |           |         |    |                       |
|            |                                                |              |           |         |    |                       |
|            |                                                |              |           |         |    |                       |
|            |                                                |              |           |         |    |                       |
|            |                                                |              |           |         |    |                       |

点击左侧"备案管理"菜单,展示:免税商品备案。

#### 2.1 免税商品-新增

【免税商品备案】→【新增】

点击"新增"按钮后跳转到免税商品编辑页面,页面分为两部分:最上方为操作按钮, 中间为免税商品备案编辑区域。其中操作按钮包括:新增、暂存、申报,免税商品备案编辑 区域可以录入免税商品基本信息,如:预录入编号、申报类型代码、经营单位编号、数据标 识、企业内部商品编码、商品中文名称等信息。如图:

| 三 应用 🍦 中国国                  | 际贸易单一窗口   免税商店及免                                | 税品监管系          | 统                                               |               |            |                           | 免税品项目》             | 喻武企业 MSJG | 111   [→ |    |
|-----------------------------|-------------------------------------------------|----------------|-------------------------------------------------|---------------|------------|---------------------------|--------------------|-----------|----------|----|
| 免税商店及免税品监管<br>系统 〈          | 三 44 首页 免税商品备案 ○                                |                |                                                 |               |            |                           |                    |           | ▶ 关闭操作   |    |
|                             |                                                 |                |                                                 |               |            |                           |                    |           |          | -  |
| 备案管理 >                      | 第选查询     第选查询                                   |                |                                                 |               |            |                           |                    |           |          |    |
| 免税商店备案                      | 预录入编号                                           | 企业内部商品编码       |                                                 | 商品海关编码        |            |                           | 商品中文名称             |           |          |    |
| <b>办</b> 形亦曰朱史              | 陶品英文名                                           | 中文品牌名          |                                                 | 茜文品碑名         |            |                           | 南品幾刑               | 诸法场       | ~        |    |
| 2007,0010104.000            |                                                 | 1 John of In   | Presente a la constancia da constancia da const | (Tel\$027#60) |            |                           | 海田市内45米公           | 100.000   |          | -  |
|                             | 商品屬性 请选择                                        | ✔ 原产地 //       | (广地)按全倍键进行检索)                                   | 154006219655  | 请选择        | *                         | 7676743459655<br>黄 | 请远择       | ~        |    |
|                             | 报关HS编码 请选择                                      | ✔ 备室时间         | 至                                               |               |            |                           |                    |           |          |    |
|                             |                                                 |                | (2) 血道                                          | 9 9 9 W       |            |                           |                    |           |          |    |
|                             |                                                 |                |                                                 |               |            |                           |                    |           |          | 1  |
|                             |                                                 |                |                                                 |               |            |                           |                    |           |          |    |
| 三 应用 彼 中国国<br>China Inter   | 际贸易单一窗口   免税商店及免                                | 税品监管系          | 统                                               |               |            |                           | 免税品项目》             | 航企业 MSJG  | 111   [→ |    |
| <b>各</b> 销露店取 <b>A</b> 销口收费 | 三 ◀ 首页 免税商品备案 ♀                                 |                |                                                 |               |            |                           |                    |           | ▶ 关闭操作   | i. |
| 系统                          | <b>巴新增                                     </b> |                |                                                 |               |            |                           |                    |           |          |    |
|                             | Claman                                          |                |                                                 |               |            |                           |                    |           |          |    |
| 备室管理 イ                      | 近天入場号 A1011019b0b27kndcb6z                      |                |                                                 |               | *申报类型代码    | 清洗探                       |                    |           |          | ~  |
| 免疫商店备案                      | *经营单位编号 请选择                                     |                |                                                 | ~             | "经营单位名称    | 清选择                       |                    |           |          | ~  |
|                             | "数据标识 请选择                                       |                |                                                 | ~             | *企业内部商品编码  | 请输入企业内部商品编码               |                    |           |          |    |
| 免税商品备案                      | "商品中文名称 请输入商品中文名称                               |                |                                                 |               | ·商品英文名称    | 请输入商品英文名称                 |                    |           |          |    |
|                             | "中文品牌名 请输入中文品牌名                                 |                |                                                 |               | "英品牌文名     | 请输入英文品牌名                  |                    |           |          |    |
|                             | "商品条形码"请输入商品条形码                                 |                |                                                 |               | "报关HS编码    | 请选择                       |                    |           |          | ~  |
|                             | "规格型号 请输入规格型号                                   |                |                                                 |               | *商品说明      | 请输入商品说明                   |                    |           |          |    |
|                             | "商品属性 请选择                                       |                |                                                 | ~             | *原产地       | 原产地(按空格键进行检索)             |                    |           |          |    |
|                             | "法定计量单位 法定计量单位(按空格键进行检索)                        |                |                                                 |               | *销售计量单位    | 销售计量单位(按空格键进行检            | 索)                 |           |          |    |
|                             | *销售行邮税号1 请输入销售行邮税号1                             |                |                                                 |               | *销售行邮税号2   | 请输入销售行邮税号2                |                    |           |          |    |
|                             | "行邮税27类分类 遭选择                                   |                |                                                 | ~             | *海南南岛45美分类 | 清选择                       |                    |           |          | ~  |
|                             | *商品信息审核海关商品信息审核海关(按空格键进行检查                      |                |                                                 |               | "申请时间      | 请选择申请时间                   |                    |           |          |    |
|                             | 醫注 请输入留注                                        |                |                                                 |               |            |                           |                    |           |          |    |
|                             | ·是否套装 · 否 〇 是 套内件数 请输入件                         | 政              |                                                 |               | "商品类型      | ● 正品 ○ 贈品 ○ 试用装           |                    |           |          |    |
|                             | *商品照片<br>提示:只可上传后缀名为pdf、doc、                    | docx. 文件大小4M以内 |                                                 |               | *条形码图片     | ● 添加文件<br>提示:只可上传后缀名为pdf. | doc. docx, 文件;     | 七小4M以内    |          |    |

2.1.1 操作按钮

新增按钮:点击后页面刷新,预录入编号更新,其余字段段置空;暂存按钮:点击后保 存当前编辑内容,支持后续继续编辑;申报按钮:点击后自动将信息发送到海关端(信息填 报正确),完成本次备案申请。

2.1.2 免税商品备案编辑区域

免税商品备案编辑区域可以录入免税商店基本信息,字段包括:预录入编号(系统自动 生成)、申报类型(需选择:备案-申请)、经营单位编号(下拉选择)、经营单位名称(自动 关联)、数据标识(下拉选择)、企业内部商品编码、商品中文名称、商品英文名称、中文品 牌名、商品条形码、报关HS编码(下拉选择)、规格型号、商品说明、商品属性(下拉选 择)、原产地(下拉选择)、法定计量单位(按空格进行搜索)、销售计量单位(按空格进行搜 索)、销售行邮税号1、销售行邮税号2、行邮税27类分类(下拉选择)、海南离岛45类分类 (下拉选择)、商品信息审核海关(按空格进行搜索)、申请时间(时间组件)、备注(手动输 入)、是否套装(单选框选择)如:选择是(手动输入)套内件数、商品类型(单选框选 择)、商品照片(文件上传)、条形码图片(文件上传)。如图:

| E 成用 🎓 中国国       | <b>际贸易单一窗口   免税商店及免税品监管系统</b>                                                                                                    | 図   企业管理局   地球品項目機能企业 MSJG111   日             |
|------------------|----------------------------------------------------------------------------------------------------|-----------------------------------------------|
| 免税商店及免税品监管<br>系统 | 日 4 前元 425年26年2日 ① 2019日本2019日本2019年2月月前的注意中的上的本2019年2月前的上的本2019年2月前的上的上的上的上的上的上的上的上的上的上的上的上的上的上的上的上的上的上的上                                                                                                    | ▶ 关闭操作。                                       |
| 642000 V         | <b>②免税商品各案</b>                                                                                                    |                                               |
|                  | "然朱入靖号 铺油入贺泉入编号                                                                                                    | * 中級共動化時間法理                                   |
| 免税商店备案           | 2021年12月1日<br>1月1日日<br>1月1日<br>1月1日日<br>1月1日日<br>1月1日日<br>1月1日日<br>1月1日日<br>1月1日日<br>1月1日<br>1月1日<br>1月1日<br>1月1日<br>1月1日<br>1月1日<br>1月1日<br>1月1日<br>1月1日<br>1月1日<br>1月11日<br>1月111日<br>1月111日<br>1月111日<br>1月111日<br>1月111日<br>1月111日<br>1月1111<br>1月1111<br>1月1111<br>1月1111<br>1月1111<br>1月1111<br>1月1111<br>1月11111<br>1月11111<br>1月11111<br>1月11111<br>1月11111<br>1月11111<br>1月11111<br>1月11111<br>1月11111<br>1月111111 | 221日中国会社会会会会会会会会会会会会会会会会会会会会会会会会会会会会会会会会会会会   |
| 免税商品备案           | RAMINUM (III)MA ARABINY                                                                                                    | 10日本文字数 (10日) 第三人士工219月1日日日日                  |
|                  | 1 1 1 1 1 1 1 1 1 1 1 1 1 1 1 1 1 1 1                                                                                                    | "英品牌文名 遺論人品文言語名                               |
|                  | "商最快形弱」清编入构品生形码                                                                                                    |                                               |
|                  | "规格型号 诸侯入规格型号                                                                                                    | "商品说明 清输入商品说明                                 |
|                  | 「商品屬性」請述22 🗸 🗸                                                                                                    | "原产地)现产地(按空格输进行检索)                            |
|                  | 「法理计量单位」法定计量单位(按空梢・絶共行性素)                                                                                                    | "特售计量单位<br>纳售计量单位(按空路键进行检索)                   |
|                  | ● ●●●「●●●●●●●●●●●●●●●●●●●●●●●●●●●●●●●●                                                                                                    | ·销售行时税号2 请压择                                  |
|                  | (行動化4項目項)開催率<br>(管理化4項目前)(第四年)(第四年)(第四年)(第四年)(第四年)(第四年)(第四年)(第四年                                                                                                    | (位満時)第 時代語句(時代)日                              |
|                  | State State Stat                                                                                                    |                                               |
|                  | ▲百奈美 ●百○星 専内件数 清給入件数                                                                                                    | 「有品供型● 正局 ○ 贈品 ○ 試用装                          |
|                  | 「商品版件】 得近文件<br>優示: 贝可上传振频名为pdf, doc, docx, 文件大小4M以内                                                                                                    | "最形码图片<br>揭示: 貝可上物图像名为pd, doc, docx, 文件大小44以内 |
|                  |                                                                                                    | 1                                             |

注意:字段标\*表示必填

#### 2.2 免税商品-修改

【免税商品备案】→【信息列表】→【操作】→【修改】

只有被退单和暂存状态单证支持修改操作。如图:

| 三 应用 🎓 中国国             | 际贸易单一窗口<br>national Trade Single Window | 免税商/      | 吉及免税品监管 | 言系统                  |                     |            |      |                        | i目測试企业 MSJG1 | 11   ⊖   |
|------------------------|-----------------------------------------|-----------|---------|----------------------|---------------------|------------|------|------------------------|--------------|----------|
| 免税商店及免税品监管<br>系统     < | 三 《 首页 免税<br>合新出                        | 向店留安 0 免疫 | 病品倫賓 0  |                      |                     |            |      |                        | н            | ▶ 关闭操作 ▼ |
| 备案管理 ~                 | 2 錦选查询                                  |           |         |                      |                     |            |      |                        |              |          |
| 免疫病患醫室                 | 预录入编号                                   |           | 24      | 的部套品编码               |                     | 商品海关编码     |      | 南品中文名称                 |              |          |
|                        | 商品英文名称                                  |           |         | 中文品牌名                |                     | 英文品牌名      |      | 商品典型 请迟                | 5弾           | *        |
| 免税用品备案                 | 商品屬性 请选择                                |           | ~       | 原产起原产地(按空格键进行)       | 全族)                 | 行都税27美分类   |      | 海南南岛45类分类              |              |          |
|                        | 报关HS编码                                  |           |         | 着冀时间                 | 至                   |            |      |                        |              |          |
|                        |                                         |           |         |                      | Q 100 9 10          |            |      |                        |              |          |
|                        |                                         |           |         |                      |                     |            |      |                        |              | C        |
|                        | 销售行邮税号2                                 | 最否套装      | 套内件数    | 预录入编号                | 备案时间                | 单据状态       | 数据标识 | 退单原因                   | 操作           |          |
|                        | 11039910                                | 90        |         | A101101p3getoe1y0nsr | 2023-05-22 14:10:22 | 877        | 4    |                        | 童君 修改        |          |
|                        | 11039910                                | 風         | 10      | A1011011v8h5pohwp771 | 2023-05-22 10:16:14 | 已发送海关端,侍事核 | 2    |                        | 22           |          |
|                        | 11039910                                | 8         |         | A101101hosi0aj0md6yt | 2023-05-19 21:22:17 | 軍統通过       | 90   | -                      | 推荐 交更        |          |
|                        | 11039910                                | 香         |         | A101101ru76axqt96imp | 2023-05-19 21:03:00 | 退单         | 88   | 商品分类(行邮)未在商品分类参数<br>表中 | 皇帝 惊政        |          |

点击"修改"按钮后跳转到免税商品编辑页面,页面分为两部分:最上方为操作按钮, 中间为免税商品备案修改编辑区域,其中操作按钮包括:新增、暂存、申报,免税商品备案 修改编辑区域可以修改已申报的免税商品基本信息,如:经营单位编号、数据标识、企业内 部商品编码、商品中文名称等信息。如图:

| 三 成用 🎓 中国国<br>China Inte | 标贸易单一窗口 A税商店及免税品监管系统                                                                                                    | ☑  企业管理员   免税品等目期就企业 MSJG111   [→ |
|--------------------------|----------------------------------------------------------------------------------------------------|-----------------------------------|
| 免税商店及免税品监管               | 新研究 (1997) 100 (1997) 100 (1 | ⋟ 关闭操作▼                           |
| 系統                       | <u>自新聞「四百存」四中版</u>                                                                                                    |                                   |
| 40.024400 V              | <b>②免税商品各案</b>                                                                                                    |                                   |
| HAB12                    | ·预录入编号 A101101p3getoe1y0nsr                                                                                                    | * 申报供型代码 餐套:申请                    |
| 免税向店备案                   | *经营单位编号 151738581                                                                                                    | "经营单位名称 4                         |
| 0.000000                 | "数据标识 4                                                                                                    | "企业内部商品编码 4                       |
| 3550 Manimas             | *簡冊中文名称 4                                                                                                    | "简品英文名称 4                         |
|                          | 1中文局牌名 4                                                                                                    | ·英品牌文名 4                          |
|                          | "南西东形码 4                                                                                                    | 1820HS编码 请选择                      |
|                          | "奴绝型号 4                                                                                                    | ·商品说明 4                           |
|                          | "商品屬性 填内固产品                                                                                                    | ▼ 液产地 运町                          |
|                          | "法定计量单位 證                                                                                                    | "物售计量单位 媒                         |
|                          | ·纳编行和税号1 谢选择                                                                                                    | ✓ (納集行邮税号2 備选择 ✓                  |
|                          | "行前税27类分类」请选择                                                                                                    | ✓ "海南南岛45换分类 请法择 ✓                |
|                          | "商品信息率依陽天 海口准                                                                                                    | *申请时间 2023-05-22 14:10:22         |
|                          | 盤注 4                                                                                                    |                                   |
|                          | *最苦葉鏡 ● 杏 ○ 最                                                                                                    | "商品與型 ● 正品 ○ 婚品 ○ 試用版             |
|                          | ●                                                                                                    | <ul> <li>通加文件</li> </ul>          |
|                          | "商品銀片 與奧奧派法與派 docx                                                                                                    | *銀形研鑽片 教教授記録記 docx                |
|                          | 腾示: 只可上使屋檐名为df、doc、docx、文件大小4M以内                                                                                                    | 揭示: 只可上传后朝名为pdl、doc、dock、文件大小4M以内 |
|                          |                                                                                                    |                                   |
|                          |                                                                                                    |                                   |
|                          |                                                                                                    |                                   |

2.2.1 操作按钮

修改完成后点击暂存按钮,自动保存当前编辑内容,支持后续继续编辑;修改完成后点 击申报按钮,自动将信息发送到海关端(信息修改无误),完成本次修改申请。

2.2.2 免税商品备案修改编辑区域

此时页面自动反填上次填报内容,用户可在原有基础上进行修改操作。免税商品备案支 持修改字段包括:申报类型(需选择:备案-申请)、经营单位编号(下拉选择)、经营单位名称(自动关联)、数据标识(下拉选择)、企业内部商品编码、商品中文名称、商品英文名称、中文品牌名、商品条形码、报关 HS 编码(下拉选择)、规格型号、商品说明、商品属性 (下拉选择)、原产地(下拉选择)、法定计量单位(按空格进行搜索)、销售计量单位(按空 格进行搜索)、销售行邮税号1、销售行邮税号2、行邮税27类分类(下拉选择)、海南离岛 45类分类(下拉选择)、商品信息审核海关(按空格进行搜索)、申请时间(时间组件)、备 注(手动输入)、是否套装(单选框选择)如:选择是(手动输入)套内件数、商品类型(单选框选择)、商品照片(文件上传)、条形码图片(文件上传)。如图:

| 会共商店及分共品监督         単一個「電気」会共成法金企0         会共成品及公共品监督         会共成品及公共品监督         会共成品金の         会共成品金の           各成         各加工作         日の後         日の後                                                                                                    | ▶ 关闭操作 + |
|----------------------------------------------------------------------------------------------------|----------|
| 建築設計         プ免疫用品数量         プ免疫用品数量         学免疫用品数量         学免疫用品数量         学免疫用品数量         学免疫用品数量         学免疫用品数量         学免疫用品数量         学免疫用品数量         学会用品数量         学会用品数量         学会用品数量         学会用品数量         学会用品数量         学会用品数量         学会用品数量         学会用品数量         学会用品数量         学会用品数量         学品数量         学品         学品数         学品         学品         学品         学品         学品         学品                                                                                                    | ~        |
|                                                                                                    | v        |
| 免税向店者宏         "经营单位务" 151730581         "经营单位务标 //                                                                                                    |          |
|                                                                                                    |          |
| 介則亦曰年二         "就場你说 4         "企业内部黄品编码 4                                                                                                    |          |
|                                                                                                    |          |
| "中文最總名 4 "英品牌文名 4                                                                                                    |          |
| "商品思形词 4 "报关HS编码 编选择                                                                                                    | ~        |
| * 授勉監尋 4 * * * * * * * * * * * * * * * * * *                                                                                                    |          |
| * 常品層性 境内置产品 / アポリ (第二部) / アポリ (第二部) / アポリ (第二》) / アポリ (第二》) / アポリ (第二》) / アポリ (第二》) / アポリ (第二》) / アポリ (第二》) / アポリ (第二》) / アポリ (第二》) / アポリ (第二》) / アポリ (第二》) / アポリ (第二》) / アポリ (第二》) / アポリ (第二》) / アポリ (第二》) / アポリ (第二》) / アポリ (第二》) / アポリ (第二》) |          |
| 法定计量单位 鍵                                                                                                    |          |
| *計算行部務号1 後近年 	 * *計算行部務号2 後近年                                                                                                    | ~        |
| 1行卸税27月分員 遺西峰 🔰 🦷 🦛 👘 🦷 🌾 👘 🦷 👘 👘 👘 👘 👘 👘 👘 👘 👘 👘 👘 👘 👘                                                                                                    | ~        |
| "简品信息单说得关 周口罩 " (申請时間 2023.05-22.14:10.22                                                                                                    |          |
| 報注 4                                                                                                    |          |
| 「現日は「「「「」」」の「「」」の「「」」の「「」」の「「」」の「「」」の「「」」の                                                                                                    |          |
| ● 5年22年         ● 5年22年           * 電動下 回転認知者は noc         * 電研商部に 利益の定然 noc           通行: 同門上律監察者为9点、 foc、 koc、 文件大小MULi内         通行: 同門上律監察者为9点、 koc、 koc、 文件大小MULi内                                                                                                    |          |

#### 2.3 免税商品-变更

【免税商品备案】→【信息列表】→【操作】→【变更】

只有审核通过状态单证支持变更操作。如图:

| E 应用 🎓 中国国<br>China Inte | 际贸易单一窗口<br>mational Trade Single Window | 免税商         | 店及免税品监管     | <b>营系统</b>           |                     |            |          |                        | 旧测试企      | ± MSJG111 | I Ð   |
|--------------------------|-----------------------------------------|-------------|-------------|----------------------|---------------------|------------|----------|------------------------|-----------|-----------|-------|
| 免税商店及免税品监管<br>系统    <    | = ++ m页 9088/<br>1999年11                | 9.582 · 9.8 | R商品各型 9.558 | 品各案件次 〇              |                     |            |          |                        |           | ₩         | 关闭操作。 |
| 备窗管理 >                   | <b>② 斜选直询</b>                           |             |             |                      |                     |            |          |                        |           |           |       |
| 688101-8-9               | 预录入编号                                   |             |             | 」内部時最編码              | 商品海关编码              | 商品海关编码     |          | 商品中文名称                 |           |           |       |
| 2.500 - 101 - 101 - 102  | 商品英文名称                                  |             |             | 中文最純名                |                     | 英文品牌名      |          | 商品类型 清洁择               |           |           | ~     |
| 免税商品首案                   | 南品属性 遺活降 🗸 🗸                            |             |             | 原产和。而产物(按空格输进行检索)    |                     | 行邮税27类分类   | 行邮税27贷分类 |                        | 海南商品45间分倒 |           |       |
|                          | 报关HS编码                                  |             |             | 备实时间                 | 至                   |            |          |                        |           |           |       |
|                          |                                         |             |             |                      | Q 並約 ② 重選           |            |          |                        |           |           | G     |
|                          | 期售行邮税号2                                 | 是否套装        | 套内件数        | 预录入编号                | 备案时间                | 单缀状态       | 数据标识     | 退单原因                   | 操作        |           |       |
|                          | 11039910                                | 즐           | 2           | A101101p3qetoe1y0nsr | 2023-05-22 14:10:22 | 暂存         | 4        |                        | 22        | 修改        |       |
|                          | 11039910                                | 8           | 10          | A1011011v8h5pohwp771 | 2023-05-22 10:16:14 | 已发送海关端,侍审核 | 2        |                        | 호환        |           |       |
|                          | 11039910                                | M           |             | A101101hosl0aj0md6yt | 2023-05-19 21:22:17 | 軍被通过       | 90       |                        | 22        | 突更        |       |
|                          | 11039910                                | NI NI       |             | A101101ru76axqt96imp | 2023-05-19 21:03:00 | 退单         | 88       | 商品分貨(行邮)末在商品分类参数<br>废中 | 22        | 傳改        |       |

点击"变更"按钮后跳转到免税商品编辑页面,页面分为两部分:最上方为操作按钮, 中间为免税商品备案修改编辑区域,其中操作按钮包括:新增、暂存、申报,免税商品备案 修改编辑区域可以修改已申报的免税商品基本信息,如:经营单位编号、数据标识、企业内 部商品编码、商品中文名称等信息。如图:

| 三 应用 🎓 中国国<br>China Inte | <b>际贸易单一窗口</b><br>mational Trade Single Window | 免税商店及免税品监管系统                                               |            | 図   企业管理员   免税品項目測試企业 MSJG111   🕞                           |
|--------------------------|------------------------------------------------|------------------------------------------------------------|------------|-------------------------------------------------------------|
| 免税商店及免税品监管<br>系统 <       |                                                | 法者至                                                        |            | ▶ 美田優忙。                                                     |
| 备案管理 🗸 🗸                 | 了免税商品备案<br>"预录入编号                              | A101101hostkaj(md6yt                                       | "申报黄型代码    | 交更 🗸                                                        |
| 免税商店备案                   | "经营单位编号                                        | 151738581                                                  | "经营单位名称    | 90                                                          |
|                          | "数据标识                                          | 90                                                         | "企业内部商品编码  | 90                                                          |
| PORTHOLD IN THE          | "赛品中文名称                                        | 90                                                         | "商品英文名称    | 90                                                          |
|                          | "中文品牌名                                         | 90                                                         | "英品牌文名     | 90                                                          |
|                          | ·育品条形码                                         | 90                                                         | "报关HS编码    | 遺迹操 イ                                                       |
|                          | "规格型号                                          | 90                                                         | *商品说明      | 90                                                          |
|                          | "商品屬性                                          | 速口免税品 🗸 🗸                                                  | *限严地       | 孟加拉國                                                        |
|                          | "法定计量单位                                        | a                                                          | "钠售计量单位    | ŧ.                                                          |
|                          | "销售行邮税号1                                       | #近海 🗸 🗸 🗸 🗸 🗸 🗸                                            | "销售行邮税号2   | 请选择 🗸                                                       |
|                          | *行邮税27英分类                                      | 请话择 · · · · · · · · · · · · · · · · · · ·                  | "海南廣岛46英分英 | 遺伝择・・・・・・・・・・・・・・・・・・・・・・・・・・・・・・・・・・・・                     |
|                          | "商品信息审核海关                                      | 有口渴                                                        | "申请时间      | 2023-05-19 21:22:17                                         |
|                          | 香注                                             | 9090                                                       |            |                                                             |
|                          | "是否接续                                          | 香〇星 養内件数 領統入件数                                             | "商品类型      | ● 正品 ○ 端品 ○ 試用装                                             |
|                          | "商品際片                                          | D 医过效体<br>周期就能解试 doox<br>周示:对同上特雷雷高加pdf、doo、doox,文件大小440以内 | "祭形码图片     | ● 漢加文件<br>期期期前期は docx<br>編示: 只可上律編編名为pdf、doc、docx、文件大小440以内 |

2.3.1 操作按钮

变更完成后点击暂存按钮,自动保存当前编辑内容,支持后续继续编辑;修改完成后点 击申报按钮,自动将信息发送到海关端(信息修改无误),完成本次变更申请。

#### 2.3.2 免税商品备案变更修改编辑区域

此时页面自动反填上次填报内容,用户可在原有基础上进行修改操作。免税商品备案支 持修改字段包括:申报类型(需选择:备案-申请)、经营单位编号(下拉选择)、经营单位名称(自动关联)、数据标识(下拉选择)、企业内部商品编码、商品中文名称、商品英文名称、中文品牌名、商品条形码、报关HS编码(下拉选择)、规格型号、商品说明、商品属性 (下拉选择)、原产地(下拉选择)、法定计量单位(按空格进行搜索)、销售计量单位(按空 格进行搜索)、销售行邮税号1、销售行邮税号2、行邮税27类分类(下拉选择)、海南离岛 45类分类(下拉选择)、商品信息审核海关(按空格进行搜索)、申请时间(时间组件)、备 注(手动输入)、是否套装(单选框选择)如:选择是(手动输入)套内件数、商品类型(单 选框选择)、商品照片(文件上传)、条形码图片(文件上传)。如图:

| 三 成用  👘 🔳 🗃                 | 际贸易单一窗口   免税商店及免税品监管系统                                                                                                    | 🖂   企业管理员   免税品项目数就企业 MSJG111   🕞                                 |
|-----------------------------|----------------------------------------------------------------------------------------------------|-------------------------------------------------------------------|
| 免税商店及免税品监管<br><sup>医统</sup> | 単         単の         免税病品留室         免税病品留室         免税病品留室         免税病品留室         免税病品留室         免税病品留室 </th <th>关闭操作。</th> | 关闭操作。                                                             |
| 有案管理 ~                      | <b>建免疫品質素</b><br>(学免疫品質素)<br>(予思入病量 k10110 hos/baj/md6);t                                                                  | "由级通型代码 变更                                                        |
| 免税商店省案                      | · 经营单位编号 151738581                                                                                                    | "经营单位名称 90                                                        |
| 免税商品备案                      |                                                                                                    | <u>"企业内部構築構成</u> 90<br>"商品英文名称(90                                 |
|                             | "中文品牌名 p0                                                                                                    | ·英显碑文名 90                                                         |
|                             | "商品会形码 90                                                                                                    | ·报关HS编码 遭远降                                                       |
|                             | 「初始型号 90                                                                                                    | "商品说明 90                                                          |
|                             | "夜品屬住 进口免祝品 · · · · · · · · · · · · · · · · · · ·                                                                          | "原产地 孟加拉国                                                         |
|                             | "法定计量单位 俩                                                                                                    | "時售计量单位 座                                                         |
|                             | ·纳普行和税号1 潮运绎 ·                                                                                                    | ·特售行时税号2 请选择                                                      |
|                             | 1211年1月1日日日日日日日日日日日日日日日日日日日日日日日日日日日日日日日日                                                                                   | "馬菜商品45美分会」 通道指 ・ ・ ・ ・ ・ ・ ・ ・ ・ ・ ・ ・ ・ ・ ・ ・ ・ ・ ・             |
|                             | "用品信息中的伟大"自己老                                                                                                    | ·申请时间 2023-05-19 21:22:17                                         |
|                             | 「「「」 1990                                                                                                    |                                                                   |
|                             | "是否要被》 C 是 要内性数 清晰入作数                                                                                                    | *商品美型●正品 ○ 贈品 ○ 試用装                                               |
|                             | <ul> <li>予加式は<br/>"概範則"的問題[Windows<br/>通行:只有上時常編集为pdf、doc. doc.,文は大小4400月</li> </ul>                                       | ● 添加交件<br>"条刑码里州"规则则成为就成docx<br>揭示,只可上伸着雪雪为pdf、doc、docr、文件大小440以内 |

2.4 免税商品-列表

【免税商品备案】页面,主要分为两部分,上部分为筛选条件区域,下半部分为列表展 示区域,主要功能有列表展示、操作按钮(查看、修改、变更)、分页功能(每页展示数量设 置、分页、总数统计)。

2.4.1 列表展示

列表中展示字段包括序号、经营单位编号、经营单位名称、主管海关、企业内部商品编码、海关商品编码、商品中文名称、商品英文名称、英文品牌名、商品类型、商品属性、规

22/15

格型号、商品说明、商品条形码、原产地、法定计量单位、销售计量单位、行邮税 27 类分 类、海南离岛 45 类分类、报关 HS 编码、销售行邮税号 1、销售行邮税号 2、是否套装、套内 件数、预录入编号、备案时间、单据状态、数据标识、退单原因、操作。

2.4.2 操作按钮

免税商品备案列表最右侧的操作列,有以下几种操作,分别为:"查看"、"修改"、"变 更"。其中当单证的单据状态为"已发送海关端、待审核"时,只存在"查看"按钮;当单证 的单据状态为"退单"时,存在"查看"和"修改"两个按钮;当单证的单据状态为"暂 存"时,存在"查看"和"修改"两个按钮;当单证的单据状态为"审核通过"时,存在 "查看"和"变更"两个按钮。

2.4.3 分页功能

免税商品备案列表最下方存在分页功能,其中有:每页展示数量设置、分页、总数统 计。其中每页显示设置为自动扩充方式;默认统计当前总页数和业务总数;分页功能支持跳 转到上一页、跳转到下一页、跳转到具体页码、跳转到首页和尾页。

#### 2.5 免税商品-查询

【兔税商品备案】页面,主要分为两部分,上部分为筛选条件区域,下半部分为列表展 示区域,其中筛选条件包括:预录入编号、企业内部商品编码、海关商品编码、商品中文名称、商品英文名称、中文品牌名、英文品牌名、商品类型(下拉选择)、商品属性、(下拉选择)原产地、(下拉选择)、行邮税 27 类分类、海南离岛 45 类分类、报关 HS 编码、备案时间。如图:

|                       | 际贸易单一窗[<br>national Trade Single ) | コート 免税商店及免税       | 说品监管系统   |               |          | 🗠   企业管理员   免税) | 晶项目测试企业 MSJG111 |      |
|-----------------------|------------------------------------|-------------------|----------|---------------|----------|-----------------|-----------------|------|
| 免税商店及免税品监管<br>系统    < | = +1 11页<br>B2555                  | 免税商店备至 9 免税商品备至 6 | 免税商店借室修改 |               |          |                 | *               | 关闭操作 |
| 各家管理 ~                | 2 养选查询                             |                   |          |               |          |                 |                 |      |
| 02000-55÷             | 预录入编号                              |                   | 企业内部商品编码 |               | 商品海关编码   | 商品中文名称          |                 |      |
| 2003100/00 00 00      | 商品英文名称                             |                   | 中文品牌名    |               | 英文最總名    | 商品类型            | 清边择             | ~    |
| 免税商品貨廠                | 商品屬性                               | 遺法経 🗸             | 原产地      | 原产地(按空梧桐进行检索) | 行邮税27摊分钟 | 海南高岛45类分类       |                 |      |
|                       | 报关HS编码                             |                   | 备素时间     | 至             |          |                 |                 |      |
|                       |                                    |                   |          | (4) 血影        | O HE     |                 |                 |      |

#### 2.5.1 条件检索

企业用户输入查询条件"预录入编号、企业内部商品编码、海关商品编码、商品中文名称、商品英文名称、中文品牌名、英文品牌名、商品类型(下拉选择)、商品属性(下拉选

择)原产地(按空格进行搜索)、行邮税27类分类(下拉选择)、海南离岛45类分类(下拉选择)、报关HS编码(下拉选择)、备案时间"中任意条件(单一或者组合),点击"查询"按钮,列表展示出符合条件的筛选结果;所有输入框搜索条件支持模糊搜索。

2.5.2 重置功能

企业用户输入查询条件"预录入编号、企业内部商品编码、海关商品编码、商品中文名称、商品英文名称、中文品牌名、英文品牌名、商品类型、商品属性、原产地、行邮税 27 类分类、海南离岛 45 类分类、报关 HS 编码、备案时间" 中任意条件(单一或者组合),然后点击"重置"按钮,自动清空所有搜索条件内容,列表展示所有免税商品备案信息。

2.5.3 刷新功能

企业用户输入查询条件"预录入编号、企业内部商品编码、海关商品编码、商品中文名称、商品英文名称、中文品牌名、英文品牌名、商品类型、商品属性、原产地、行邮税 27 类分类、海南离岛 45 类分类、报关 HS 编码、备案时间" 中任意条件(单一或者组合),然后 点击"刷新"按钮,页面展示符合当前过滤条件的结果信息。